附件1

## 教师端成绩报送操作手册

一、教学管理服务平台登录地址

https://jw.qlu.edu.cn

说明:教学管理服务平台(教务系统)已对接统一身份 认证,登录时请使用统一身份的账号和密码。

二、浏览器:

谷歌浏览器, Edge 浏览器或 360 浏览器

三、成绩录入【教师】

步骤一、进入成绩录入页面

选择【成绩】--【成绩录入【教师】】,如下图,

| ⑧ 教学管理服                    | 送务平台                                          |
|----------------------------|-----------------------------------------------|
| 申请▼ 信息维护▼                  | 成绩→ 信息查询→ 教学评价→                               |
| 我的应用<br>()<br>场地预约申请<br>调停 | 成绩录入【教师】<br>成绩修改【教师】<br>成绩复查审核<br>成绩复查审核<br>考 |
| $\bigcirc$                 | 课表周课表                                         |

选择学年学期,选择需要录入成绩的教学班,点击"正常录入"/"提前批次录入",输入课程密码,进入该教学班的录入界面。

| 达 <u>录</u> 入【                                                               | 教师】                                |                                           |                            |                            |                    |                                                     |                                       |                    |                         |                |                                                                             |                |
|-----------------------------------------------------------------------------|------------------------------------|-------------------------------------------|----------------------------|----------------------------|--------------------|-----------------------------------------------------|---------------------------------------|--------------------|-------------------------|----------------|-----------------------------------------------------------------------------|----------------|
| 学年学期                                                                        | 期 2023-2024学年1                     | 学期 🔹                                      | 录入状态                       | 全部                         |                    | · 课程                                                | 按课程中文名搜索                              |                    |                         |                | <ul> <li>         · m提交結果         <ul> <li>1-</li> <li></li></ul></li></ul> |                |
| の成績書入進                                                                      | 単程信白・ 寻えけま                         | <del>建</del> 交[4]                         |                            |                            |                    |                                                     |                                       |                    |                         |                |                                                                             | 查询             |
|                                                                             |                                    | 10007144-05                               |                            |                            | 1.005              |                                                     |                                       |                    |                         |                |                                                                             | 1 100 444      |
|                                                                             | 提交时间                               | 课程信息<br>【补考】信息检索                          | <del>学分</del><br>1.0       | 考核方式                       | 人数<br>3 信          | <u>校学班</u><br>1思检索B031003长涛校区                       | 枚学研组成<br>唱作22-1,工设22-1,工设22-          | 2;广告22-1;器乐22      | 学年<br>2023-2024         | 学期<br>1        | 临时提交结果                                                                      | 上课学            |
|                                                                             | 提交时间                               | 课程信息<br>【补考】信息检索                          | 学分<br>1.0                  | 考核方式考查                     | 人数<br>3 信<br>N <   | <u>救学班</u><br>自思检索B031003长海校区<br>1 共1页 > サ 15 マ     | 校学班组成<br>唱作22-1,工设22-1,工设22-          | 1<br>2;广告22-1,器乐22 | 学年<br>2023-2024         | 学期<br>1        | 临时提交结果                                                                      | 上课学<br>- 1 共 1 |
|                                                                             | 提交时间<br>提交时间<br>息: 信息检索,补考/        | 课程信息<br>【补考】信息检索<br>【数: 3;                | <del>学分</del><br>1.0       | 考查                         | 人数<br>3 信<br>N く   | 教学班<br>書題結案8031003代牌校区<br>□ 1 共1页 > H 15 ▼          | 校学研组成<br>唱作22-1, <u>丁设22-1</u> ,丁设22- | ?<br>2;广告22-1;器乐22 | 学年<br>2023-2024         | 学期<br>1        | 临时提交结果<br>1                                                                 | 上课9            |
| <ul> <li>&gt;&gt; 加速或求入(w</li> <li>&gt;&gt; 当前课程信息</li> <li>成绩分项</li> </ul> | 提交时间<br>提交时间<br>息: 信息检索 补考/<br>成绩分 | <b>連殺信息</b><br>【計考】信息检索<br>(数:3,<br>2)の比例 | <del>学分</del><br>1.0<br>成績 | <u> 考核方式</u><br>考査<br>録入状态 | 人数<br>3 信<br>(H) 《 | 校学研<br>19時1年8031003代商校区<br>1 共1页 > № 15 ✓<br>成绩录入开始 | 教学初组成<br>                             | 。<br>2;广告22-1;醋乐22 | 学年<br>2023-2024<br>成绩录) | <u>学期</u><br>1 | <u>估</u> 时提交结果<br>1<br>1                                                    | 上课9<br>-1 共 ·  |

步骤二、成绩录入

1. 课程成绩比例设置。

选择教学班,输入课程密码后,进入成绩录入界面。

| 课程信息: 信息检索:补考人数: 3; |         |                                      | 学生人                               | .数:3人          |
|---------------------|---------|--------------------------------------|-----------------------------------|----------------|
|                     |         | 返回 <b>兰</b> 保存 <b>土</b> 提交 令下载模板 兰导入 | 書 试卷分析打印 書 试卷分析班级打印               | ▲ 打印           |
| ○全选 ○反选 ○全不选 总评辩 」  | 接 百分刻 V |                                      | 自动保存: ○30分钟 ○20分钟<br>○自定义: 12分钟 ✔ | ●10分钟<br>09:32 |
| 序号 ✿ 班级 L 学号 L      | 姓名科     | 补考(100%)                             | 总评                                | 备注             |
| 01                  |         |                                      |                                   | ~              |
|                     |         |                                      |                                   | ~              |
|                     |         |                                      |                                   | ~              |
| 4 <b>C</b>          |         |                                      |                                   | •              |
|                     |         |                                      |                                   |                |
|                     |         |                                      |                                   |                |
|                     |         |                                      |                                   |                |
|                     |         |                                      |                                   |                |
|                     |         |                                      |                                   |                |
|                     |         |                                      |                                   |                |
|                     |         |                                      |                                   |                |
|                     |         |                                      |                                   |                |

(1) 补考课程成绩比例设置。

点击左侧黄色"当前成绩分项",可修改成绩比例: 只可以在此成绩录入[教师]界面调整成绩分项比例;

| 前补考成组                                                    | 绩分项 / 阶段<br>用: 缓考学号后t | 信息<br>100号: 学生 | 标记对照信息:学号原             | 5加+号表示可加分。             |                                        | >     |      |      |      |             |        |             |                     |                                            |              |
|----------------------------------------------------------|-----------------------|----------------|------------------------|------------------------|----------------------------------------|-------|------|------|------|-------------|--------|-------------|---------------------|--------------------------------------------|--------------|
| 成绩分项                                                     | 成绩分项比例                | 成绩录入<br>状态     | 成绩录入开始时间               | 成绩录入结束时间               | 成绩分项录入<br>级制                           |       | - /  |      |      |             |        |             |                     | 学生ノ                                        | 数: 3人        |
| 【补考】                                                     | 100%                  | 录入             | 2023-08-25<br>16:32:58 | 2023-08-28<br>16:33:03 | <ul><li>百分制 ∨</li><li>▲ 调整级制</li></ul> | 当前补去  |      | 180  | ▲ 保存 | <b>▲</b> 提交 | • 卡载模板 | <b>2</b> 导入 | <ul> <li></li></ul> | ▲ 试卷分析班级打印<br>○30分钟 ○20分钟<br>○定分钟          | ●打印<br>●10分钟 |
| 0-60<br>60-70                                            |                       | 百分制成           | 绩各成绩段学生                | 比例                     |                                        | ?成绩分顶 | 1 补考 | (100 | %)   |             |        |             | â                   | )]][[[]]]]<br>]]]]]]]]]]]]]]]]]]]]]]]]]]]] | 备注           |
| <ul> <li>70-80</li> <li>80-90</li> <li>90-100</li> </ul> |                       |                |                        |                        |                                        | (/阶段信 |      |      |      |             |        |             |                     |                                            | ×<br>×       |
|                                                          |                       |                |                        |                        |                                        | 息锁定。  |      |      |      |             |        |             | -                   |                                            | •            |

(2)正考课程成绩比例设置。

①第一种方式:点击左侧黄色"当前成绩分项",可修 改成绩比例,设置完成后,点击"确认调整"按钮:

| 前课程成绩分                                    | 项/阶段信  | 「「「「」」 「」 「」 「」 「」 「」 「」 「」 」 |                |           |              |                                                                      |               |
|-------------------------------------------|--------|-------------------------------|----------------|-----------|--------------|----------------------------------------------------------------------|---------------|
| 或績暨分说明: :                                 | 重修学号后加 | #8: <u>\$4</u> 56             | 1对照信息:学导后加     | 14号表示可加分。 |              |                                                                      |               |
| 成绩分项                                      | 分项比例   | 成绩最入状态                        | 成绩最入开始时间       | 成绩最入结束时间  | 成绩分项最入级<br>制 | 学生人                                                                  | 数: 180 人      |
| 【平时成绩<br>】                                | 0 %    | excer                         |                |           | 四分明 ~        | 当 土 提交 ◆ 下數欄板 ▲ 行欢组试卷 (考核) 分析打印 呈号入 ▲ 行欢班成绩打印 ▲ 数学组试卷 (考核) 分析打印 ▲ 数学 | 班王内纪 4曲 手丁 ED |
| 1 14:80 <i>n</i> 248                      | 0 %    | 1039                          |                |           | 西分割・         | 前<br>直动保存: ○30分钟 ○20分钟 ◎10分钟 ○自定义:<br>で                              | 12分钟~         |
| □【期中成結                                    | 0 %    | REC2                          |                |           | 「西分割」 ~      | 期末的版 (100%) 总理                                                       | 備注            |
| E MARKARAR                                | 100 %  | existe:                       |                |           | 8980 ¥       |                                                                      |               |
|                                           | 0 %    | 60032                         |                |           | 1899M ~      |                                                                      |               |
| 回 ( )第2回:30回<br>【 ( )<br>【 )              | 0 %    | 100E                          |                |           | 「商分割」 👻      |                                                                      |               |
| □ 【社会完設<br>】                              | 0 %    | 1002                          |                |           | 商分割 👻        |                                                                      |               |
| [平时测试]                                    | 0 %    | 1052                          |                |           | (Ⅲ分制) ~      | *                                                                    |               |
| 【课外阅读】                                    | 0 %    | tose                          |                |           | 西分割・         |                                                                      |               |
|                                           |        |                               |                |           | 🗹 确认调整       |                                                                      |               |
| • 0-60                                    |        | 百分制成                          | <b>找绩各成绩段学</b> | 主比例       |              | <b>1</b>                                                             |               |
| 70-80                                     |        |                               |                |           |              | 0                                                                    |               |
| <ul> <li>80-90</li> <li>90-100</li> </ul> |        |                               |                |           |              |                                                                      |               |

②第二种方式:在首页【成绩】--【成绩比例设置】中 设置,设置完成后点击"确认"按钮:

| 敬学管理服务平台                                                                                                    |                            |                        |                    |                                        |                                                                                 |                                                                                           |                                              |                       |      |                                     |                      |    |          | <b>PR</b>         | 0                                                    |
|----------------------------------------------------------------------------------------------------|----------------------------|------------------------|--------------------|----------------------------------------|---------------------------------------------------------------------------------|-------------------------------------------------------------------------------------------|----------------------------------------------|-----------------------|------|-------------------------------------|----------------------|----|----------|-------------------|------------------------------------------------------|
| 申请▼ 信息维护▼ 成绩▼ 信息直询▼ 数学评                                                                                                    | 价 •                        |                        |                    |                                        |                                                                                 |                                                                                           |                                              |                       |      |                                     |                      |    |          |                   |                                                      |
| 我的应用         加速系入【软币]           成思教文【软币]         加速教文【软币]           成型 支援         加速量 和彩           吸吸 使用 通知         加速量 和彩           取扱         取扱           吸吸 使用 通知         取扱           吸吸 使用 通知         取扱 | 0                          |                        |                    | 通知<br>- [通道<br>- [通道<br>- [通道<br>- [通道 | 和】 关于2023-2024学年9<br>和】 关于2023/2024学年9<br>和】 2023-2024学年第一号<br>和】 教务处关于2023/202 | 8一学期课程免听6<br>8一学期补选课程6<br>学期 大学英语、通<br>4学年第一学期学习                                          | 申请的通<br>的通知<br>识教育<br>语异动学                   |                       |      |                                     |                      |    | NE<br>NE |                   | 2023-09-19<br>2023-09-19<br>2023-09-18<br>2023-09-18 |
| B                                                                                                    | 课表 周课表                     |                        |                    | 日历                                     | 文件                                                                              |                                                                                           |                                              |                       |      |                                     |                      |    |          |                   | ĵ                                                    |
| 课程任课资格申<br>请…                                                                                                    | 节次  星期一                    | 2023-2024学年<br>星期二 星期三 | 第1学期第9周<br>星期四 星期五 | i 星期六 <sub>星期</sub>                    | 8月 9月<br>0 1 1 2 3<br>21 28 4 1<br>22 29 5 1                                    | 4         5         5           1         18         25           2         19         26 | 2023-2024<br>10月<br>6 7 8<br>2 9 1<br>3 10 1 | 9 1<br>5 23 1<br>7 24 | 0 10 | 8-21 £;<br>11<br>11 1<br>6 1<br>7 1 | 2 13<br>3 20<br>4 21 | 14 | 14       | 1<br>15<br>4<br>5 | 2月<br>16 17<br>11 18<br>12 19                        |
| 成績比例设置【被师】                                                                                                    |                            |                        | -                  | -                                      |                                                                                 |                                                                                           |                                              |                       |      |                                     |                      |    |          | 6                 | 0 22                                                 |
| 2023-2024                                                                                                    | •                          |                        | 92168              |                                        | *                                                                               |                                                                                           | 192.62                                       |                       |      |                                     |                      |    |          |                   |                                                      |
|                                                                                                    | 历纪约                        | 责分项比例维护                |                    |                                        |                                                                                 | 1                                                                                         |                                              |                       |      |                                     |                      |    |          |                   | 10 M                                                 |
|                                                                                                    | 开理学院<br>日期の日文学校<br>日期の日文学校 | 1改内容 2分项比例 2<br>成绩分项名称 | 分项级制               | 网络昆力口英比尔阿尔王国                           | 选择计分级制                                                                          | Gata                                                                                      | 89.52A                                       | R <i>ati</i> x        |      |                                     |                      |    |          |                   |                                                      |
|                                                                                                    | 1                          | 平台成绩                   | 0                  | 0-100                                  | <ul> <li>百分制 マ</li> <li>百分制 マ</li> </ul>                                        |                                                                                           |                                              |                       |      |                                     |                      |    |          |                   |                                                      |
|                                                                                                    | 4                          | 調中成绩                   | 100                | 0-100                                  | 百分制 ~                                                                           |                                                                                           |                                              |                       |      |                                     |                      |    |          |                   |                                                      |
|                                                                                                    | 6                          | i Polezza              |                    | 0-100                                  | 国会会・                                                                            |                                                                                           |                                              |                       |      |                                     |                      |    |          |                   |                                                      |
|                                                                                                    | 6                          | · 課證表现                 | •                  | 0-100                                  | 百分制 マ                                                                           |                                                                                           |                                              |                       |      |                                     |                      |    |          |                   |                                                      |
|                                                                                                    |                            | AT MONTH               |                    | 0-100                                  | 百分割マ                                                                            |                                                                                           |                                              |                       |      |                                     |                      |    |          |                   |                                                      |
|                                                                                                    | 9                          | 連外间续                   | 0                  | 0-100                                  | (百分号 ~)                                                                         |                                                                                           |                                              |                       |      |                                     |                      |    |          | 1 - 3             | 共2条                                                  |
|                                                                                                    |                            |                        | L                  |                                        | <b>※</b> 注 (1)                                                                  |                                                                                           |                                              |                       |      |                                     |                      |    |          |                   |                                                      |

2. 录入成绩。

(1)直接输入。根据学生一对一输入成绩,输入完成 后注意检查核对。

(2) 导入成绩。

①点击"下载模版",下载成绩录入模版,可以下载两-8-

| 成绩   | 录入【教师】   |              |              |                                       |        |
|------|----------|--------------|--------------|---------------------------------------|--------|
| 课程信  | 急: 信思松   | 索,补考人数 3;    |              | ¥±/                                   | 数:3人   |
| ○全选  | ○反选 ○全不选 |              | 总评转换 百分制     |                                       | ● 10分钟 |
|      |          |              | 5 <b>2</b> : | 下载模板 ■★ ○自定义: 12分钟 ▼                  | 08:41  |
| 序号 ✿ | 班級↓      | 学号具          | 姓名 🏭         | 总评                                    | 备注     |
| □1   | 工设22-2   | 202201090037 | 尤宏伟          | *Excel樱板类型 ⑧Excel 2003 ○Excel 2007及以上 | ~      |
| □2   | 计科22-3   | 202201090047 | 朱忠伟          |                                       | ~      |
| □3   | 器乐22-1   | 202215030009 | 严天成          |                                       | ~      |
| -    |          |              |              |                                       |        |
|      |          |              |              | <b>确</b> 定 关闭                         |        |

②在 excel 导入模板中编辑、核对好学生成绩,注意: 成绩一般为文本格式,备注在下拉菜单中选择。

|    | A  | В            | C          | D   | E        | F             |
|----|----|--------------|------------|-----|----------|---------------|
| 1  | 序号 | 班级           | 学号         | 姓名  | 期末成绩(必填) | 备注            |
| 2  | 1  | 包装21-1       | 2 7        | ~ 春 | 56 • •   | -             |
| 3  | 2  | 包装21-1       | 2021 73    | 1 宇 |          | 违纪            |
| 4  | 3  | 保密管理22-1     | 20:04      | 李志  |          | <b>年11:35</b> |
| 5  | 4  | 保密技术22-1     | 202 006    | 孙 形 |          | 4000-5        |
| 6  | 5  | 保密技术22-2     | 2022 049   | 李端  |          | Set bib       |
| 7  | 6  | 宝石22-1       | 2022 0035  | 林军  | 文本格式     | 取消者试验俗        |
| 8  | 7  | 材工(新型陶瓷)21-1 | 2021 :0040 | 3   |          |               |
| 9  | 8  | 材工22-1       | 2022 207   | 1   |          |               |
| 10 | 9  | 材工(新型陶瓷)22-1 | 2024 2032  | 来 涛 |          |               |
| 11 | 10 | 材工(新型陶瓷)22-1 | 2021 20040 | 张然  |          |               |
| 12 | 11 | 材工(新型陶瓷)22-2 | 2022 00066 | 张妍  |          |               |
| 13 | 12 | 村化21-1       | 202 0103   | 肖楠  |          |               |
| 14 | 13 | 材控22-1       | 2022 0017  | 付 衡 |          |               |
| 15 | 14 | 材控22-2       | 20220 051  | 刘叔仪 |          |               |

③点击"导入",选择成绩模版文件,选择追加/覆盖, 点击确定。

| 课程信息        | : 信息检索  | 影补考人数:3; |                                |                   | _                  | _          | 学生人                         | 数: 3          |
|-------------|---------|----------|--------------------------------|-------------------|--------------------|------------|-----------------------------|---------------|
|             |         | 导)       | 、成绩到页面                         | ■ ×               | 保存 土 提交 令 下號模板 兰 导 | 入 🛔 试卷分析打印 | 昌 试卷分析班级打印                  | ▲ 打印          |
|             | 反选 )全不选 | 밾        | <b>示:</b> 当前导入功能只将数据导入成绩录入界面,读 | 有在录入界面进一步处理后保存或者提 |                    | 自动保存:      | ○30分钟 ○20分钟<br>○自定义: 12分钟 ✓ | ①10分<br>08:** |
| 99 <b>9</b> | JTIQ 45 | 202204   | "成绩导入方式 ⊛追加 ○覆盖                |                   |                    | ~          | ant.                        | 121/2         |
|             | 工1222-2 | 202201   | *成绩文件                          | ☞ 选择文件            |                    |            |                             |               |
| 1           |         |          |                                |                   |                    |            |                             |               |
|             | 计科22-3  | 202201   |                                |                   |                    |            |                             |               |

④导入完成后,检查确认无误,可以保存,或直接提交。步骤三、成绩单、试卷分析打印

成绩提交后,可根据课程情况点击【行政班试卷(考核) 分析打印】、【行政班成绩打印】、【教学班试卷(考核)分析 打印】、【教学班成绩打印】下载相应材料存档。

| 成绩素  | 成绩录入【教学班】 |              |     |                                              |                         |                             |  |  |  |  |  |  |
|------|-----------|--------------|-----|----------------------------------------------|-------------------------|-----------------------------|--|--|--|--|--|--|
| 课程信息 | 息: 大国风;   | 花(智慧树);      |     | 2.保存 2.信文 ◆下葉集板 ▲行政地送後(本体)分析打印 2.時入 ▲行政地成場打印 | 学生<br>員款学班送卷(考核)分析打印 員款 | 人 <b>数: 180</b> ,<br>学班成绩打印 |  |  |  |  |  |  |
| 总评转接 | N成: 百分制   | ~            |     | 自动保存:                                        | 30分钟 20分钟 10分钟 自定3      | (: 12分钟、                    |  |  |  |  |  |  |
| 序号 🔹 | 班级 14     | 学号 14        | 姓名基 | 期末成绩 (100%)                                  | 总评                      | 备注                          |  |  |  |  |  |  |
| 1    | 包装21-1    | 202182020067 | 冷玉春 |                                              |                         |                             |  |  |  |  |  |  |
| 2    | 包装21-1    | 202182020073 | 杨辰宇 |                                              |                         |                             |  |  |  |  |  |  |
| 3    | 保密管理22-1  | 202285060004 | 李长志 |                                              |                         |                             |  |  |  |  |  |  |
| 4    | 保密技术22-1  | 202285050006 | 孙嘉彤 |                                              |                         |                             |  |  |  |  |  |  |
| 5    | 保密技术22-2  | 202285050049 | 李至端 |                                              |                         |                             |  |  |  |  |  |  |
| 6    | 中石22.1    | 202205060025 | 林田田 |                                              |                         |                             |  |  |  |  |  |  |

请在提交完成后第一时间进行下载,避免出现教学事

故。